# MAIL-IN SLIP RENEWAL PROCESS

- 1. <u>Sign and return both copies</u> of the enclosed Municipal Boat Slip Permit.
- 2. Enclose your check payable to City of Fond du Lac
- 3. Fill out and return enclosed Municipal Boast Slip Information Sheet
- 4. <u>Enclose required documents</u>; Copies of title and registration, proof of insurance, proof of residency and trailer information if applicable.
- 5. Enclose a **<u>stamped, self-addressed envelope</u>** if you would like a receipt.
- 6. Mail your renewal to:

CITY OF FOND DU LAC ATTENTION: CITY CLERK P.O. BOX 150 FOND DU LAC, WI 54936-0150

- 7. Credit cards are only accepted online or in person.
- 8. The City is **not responsible** for incomplete information, incorrect payment of boat slip fees (including tax), or for misdirected or late mail which is not received by the renewal deadline.

## IN PERSON RENEWAL PROCESS

 Bring signed and completed documents, i.e. Municipal Boat Slip Permits and Municipal Boast Slip Information Sheet along with required documents (copies of title and registration, proof of insurance, proof of residency and trailer information if applicable) to City Clerk's Office:

> CITY-COUTY GOVERNMENT CENTER 160 SOUTH MACY STREET FOND DU LAC, WI HOURS: MONDAY – FRIDAY, 7:45 am – 4:30 pm

2. Cash, Check, or Credit Card (Visa, Master Card and Discover) is accepted in person for boat slip payment, a receipt will be provided.

### **ONLINE RENEWAL PROCESS (Directions on back side)**

**Registration Information** 

NOTE: If you choose to make an online payment please be aware that <mark>slip renewals will not be</mark> processed until paperwork is returned.

- You have already been assigned a user name and password. The user name is your household ID number and the password is your ten-digit home phone number (no dashes or other punctuation). Your Household ID and Home Phone Number can both be found on your billing statement.
- Visit <u>https://webtrac.fdl.wi.gov</u>
- Welcome Page Enter your user name and password to sign-in. You are instructed to change your password when you log-in for the first time.
- If you have questions about your user name or password please call the City Clerk's Office at (920) 322-3430 and we will assist with your user name and password.

### Payment Instructions

1. Once you are logged in, you should see the following list on the upper left-hand side of the Home page. Choose "Pay Old Balances" to make a payment towards any unpaid rentals/reservations.

| My Account |                       |  |  |  |
|------------|-----------------------|--|--|--|
|            |                       |  |  |  |
| -          | Pay Old Balances      |  |  |  |
| -          | Reprint receipts      |  |  |  |
| •          | Change your Password  |  |  |  |
| •          | Change Household Data |  |  |  |
| -          | Change Member Data    |  |  |  |

2. You should now see a screen similar to the example below. Select the reservation you would like to make a payment towards and choose "Add to Cart".

#### **Rental Reservations With A Balance**

| Reservee               | Rental item          | Quantity | Begin Date/Time    | end Date/time      | Status  | Resv# | QA | Balance |
|------------------------|----------------------|----------|--------------------|--------------------|---------|-------|----|---------|
|                        | Dock E Slip #13 30ft | 1        | 04/01/2016 @ 8:00A | 11/15/2016 @11:00P | Pending | 2974  |    | 728.10  |
|                        |                      |          |                    |                    |         |       |    |         |
| Add to Cart Clear Form |                      |          |                    |                    |         |       |    |         |
| Add to Ca              | Clear For            |          |                    |                    |         |       |    |         |

3. On the Checkout page you may change the "Amount To Be Paid Today" to the amount of your intended payment. *Please remember to pay according to the terms of your installment agreement.* 

#### Begin Checkout

| Summary of Charges                    |                                |
|---------------------------------------|--------------------------------|
| new Charges In Shopping Cart:         | \$ 0.00                        |
| Old Balances In Shopping Cart:        | \$ 728.10                      |
| Total Balance for household:          | \$ 728.10                      |
| Minimum Amount Due Today:             | \$ 0.00                        |
| Maximum Amount Due today:             | \$ 728.10                      |
| The Following Information is Required | I to Complete Your Transaction |
| Amount To Be Paid Today:              | \$ 728.10                      |
| Credit Card Type::                    | Select a Payment Method        |

- 4. Continue on to begin the payment authorization process. Use the "View Your Receipt" button to view and/or print a receipt.
- 5. Once you have closed your receipt your transaction is complete and you can select to go back to the "Home Page" or "Log-Out".
- 6. If you experience difficulties, please call our main number at (920)322-3430.